# **MODEL 528 SERIES**

## **DIGITAL COMMUNICATION STATION**

# TABLE OF CONTENTS

| Section 1, Software setup           | 1  |
|-------------------------------------|----|
| Section 2, Hardware setup           | 21 |
| 528SRM Internal Speaker Connections | 21 |

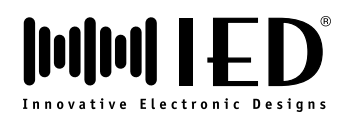

This page left blank intentionally

### **MODEL 528 SERIES**

### **DIGITAL COMMUNICATION STATION**

### **SECTION 1 - SOFTWARE SETUP**

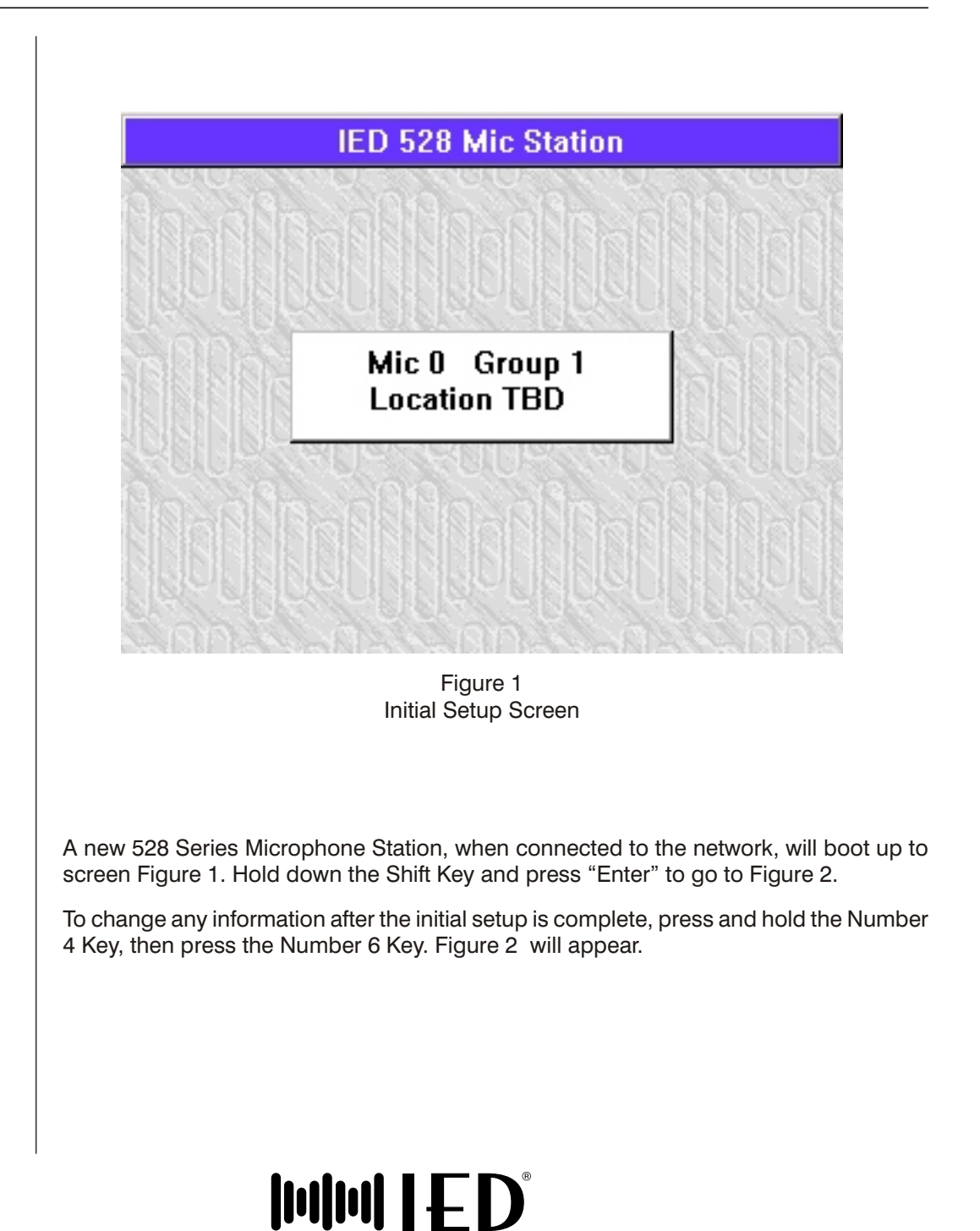

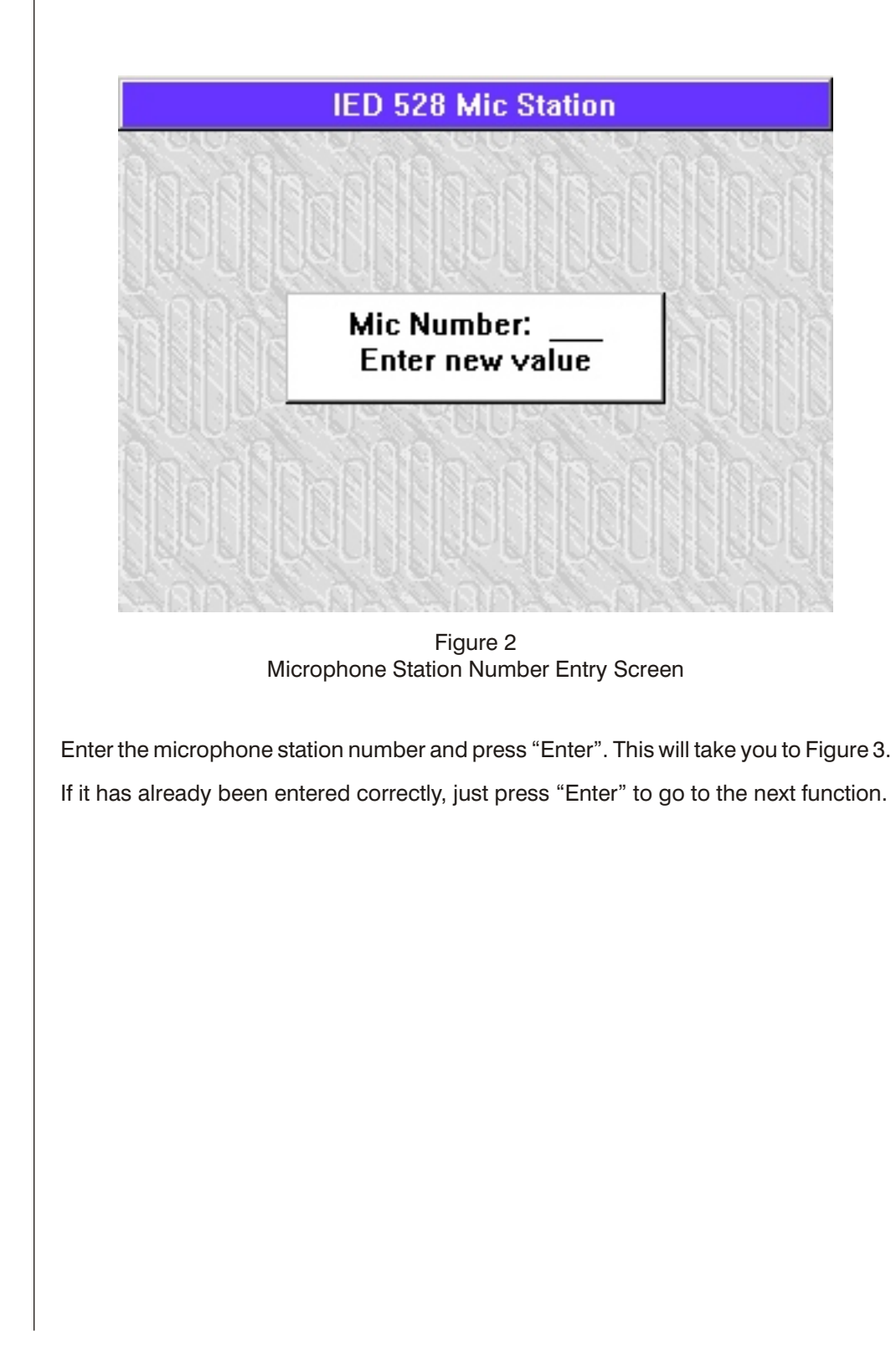

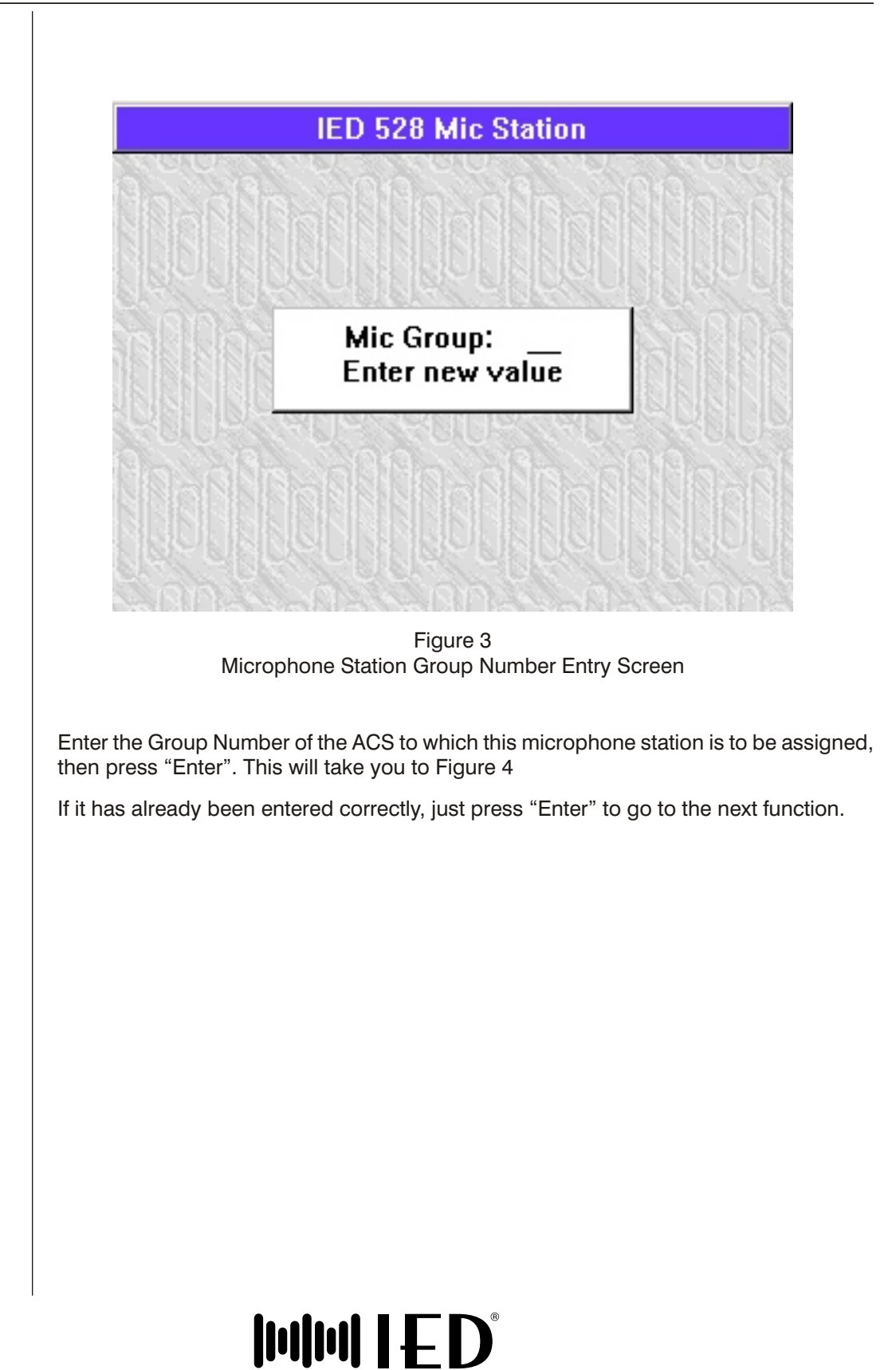

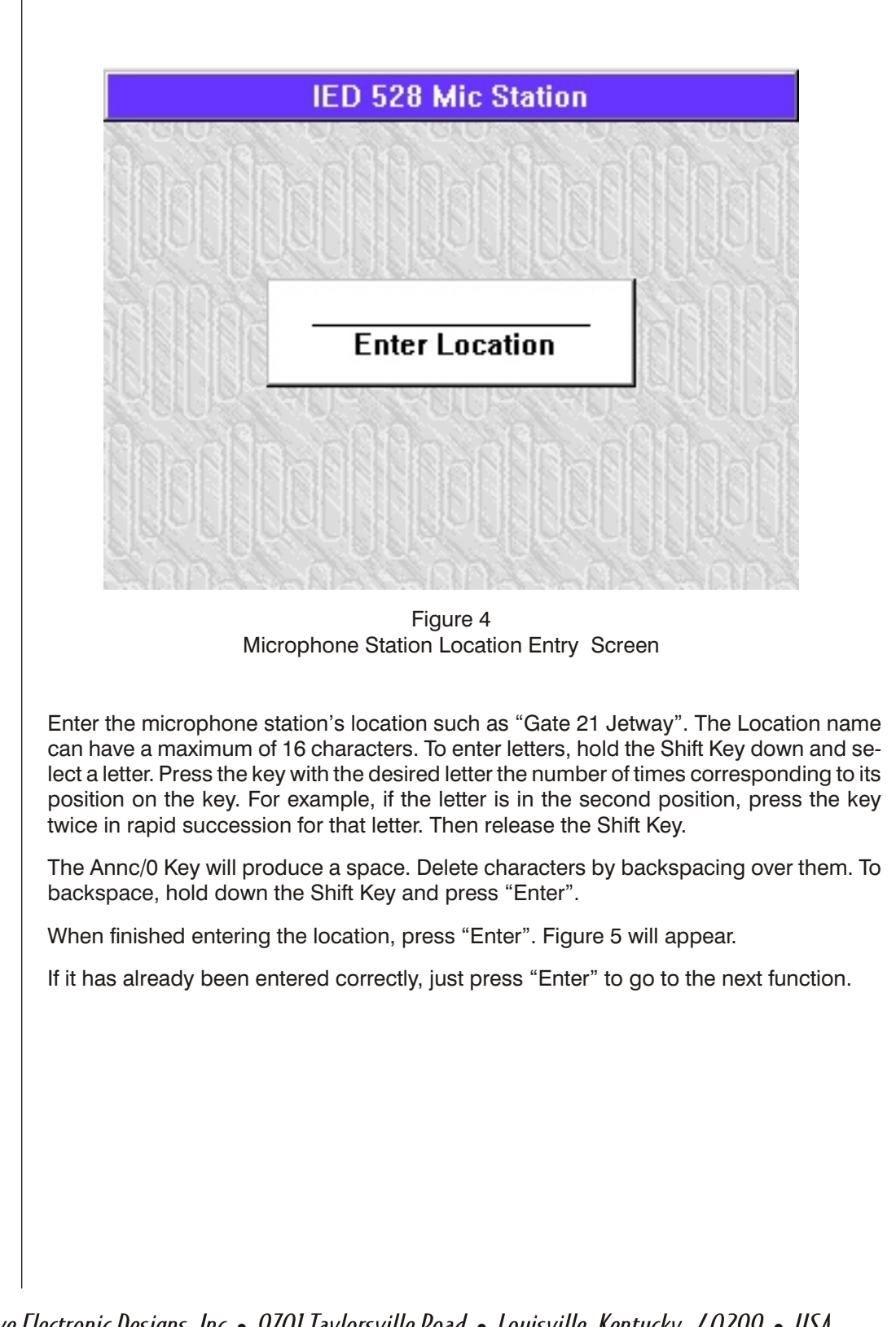

SECTION 3 GROUP 68 SUB B PAGE 4

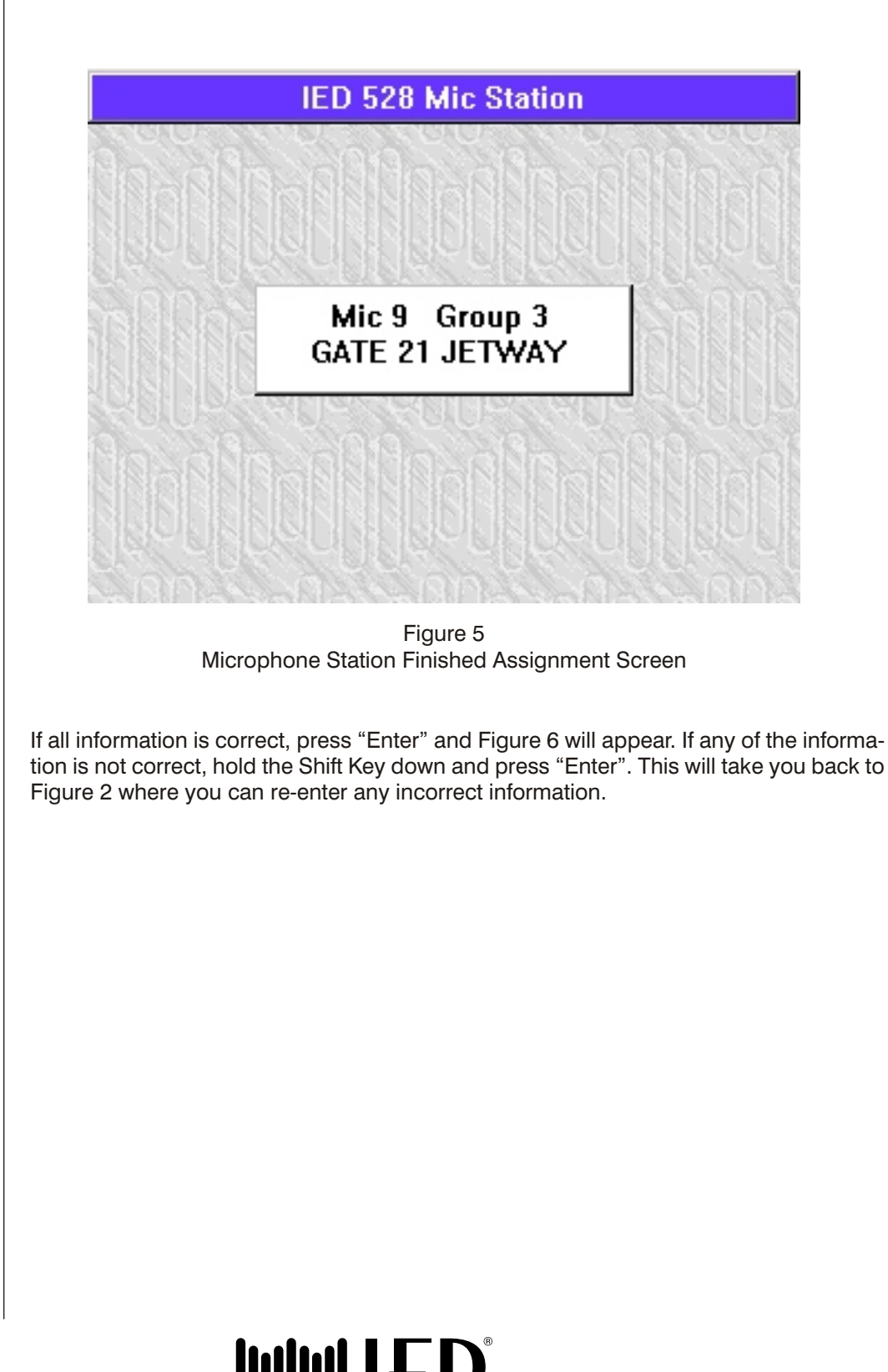

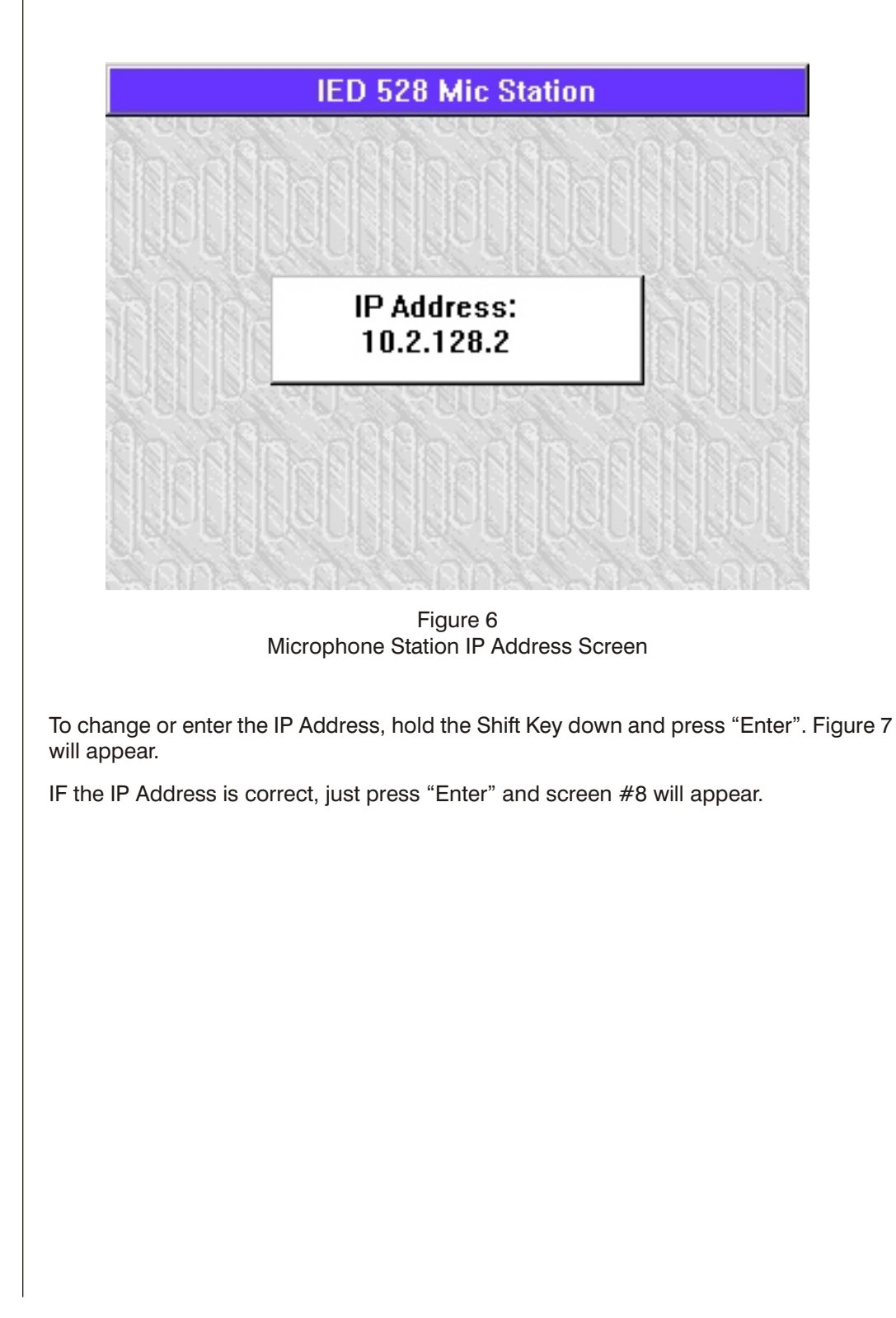

![](_page_8_Figure_2.jpeg)

![](_page_9_Figure_2.jpeg)

![](_page_10_Figure_2.jpeg)

![](_page_11_Figure_2.jpeg)

![](_page_12_Figure_2.jpeg)

![](_page_13_Figure_2.jpeg)

![](_page_14_Figure_2.jpeg)

![](_page_15_Figure_2.jpeg)

![](_page_16_Picture_2.jpeg)

![](_page_17_Picture_2.jpeg)

![](_page_18_Figure_2.jpeg)

This page left blank intentionally

## **SECTION 2 - HARDWARE SETUP**

![](_page_20_Figure_3.jpeg)

![](_page_20_Picture_4.jpeg)

![](_page_21_Picture_2.jpeg)